## Mist 運用マニュアル アクセスポイント 初期化手順

**ジュニパーネットワークス株式会社** 2024年6月 Ver 1.1

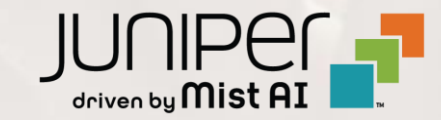

#### はじめに

- ◆ 本マニュアルは、『アクセスポイント 初期化手順』 について説明します
- ◆ 手順内容は 2024年6月 時点の Mist Cloud にて確認を実施しております 実際の画面と表示が異なる場合は以下のアップデート情報をご確認ください <u>https://www.mist.com/documentation/category/product-updates/</u>
- ◆ 設定内容やパラメータは導入する環境や構成によって異なります 各種設定内容の詳細は下記リンクよりご確認ください <u>https://www.mist.com/documentation/</u>
- ◆ 他にも多数の Mist 日本語マニュアルを「ソリューション&テクニカル情報サイト」に掲載しております <u>https://www.juniper.net/jp/ja/local/solution-technical-information/mist.html</u>
- ☆本資料の内容は資料作成時点におけるものであり事前の通告無しに内容を変更する場合があります また本資料に記載された構成や機能を提供することを条件として購入することはできません

#### ■運用ケース(例) ・ アクセスポイントの初期化をしたい時

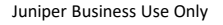

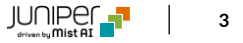

### アクセスポイント 設定初期化

1. 一度アクセスポイントの電源を OFF にし、 Reset ボタンを押しながら電源を ON します

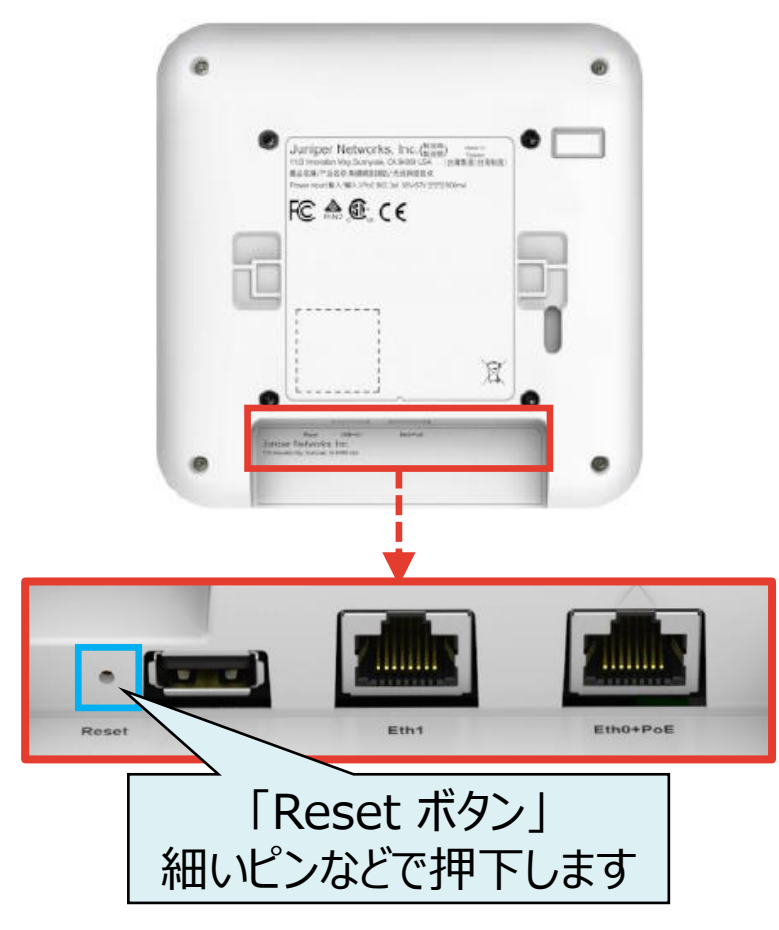

2. アクセスポイント表面の LED が緑と黄色に点滅すれば、 初期化完了です

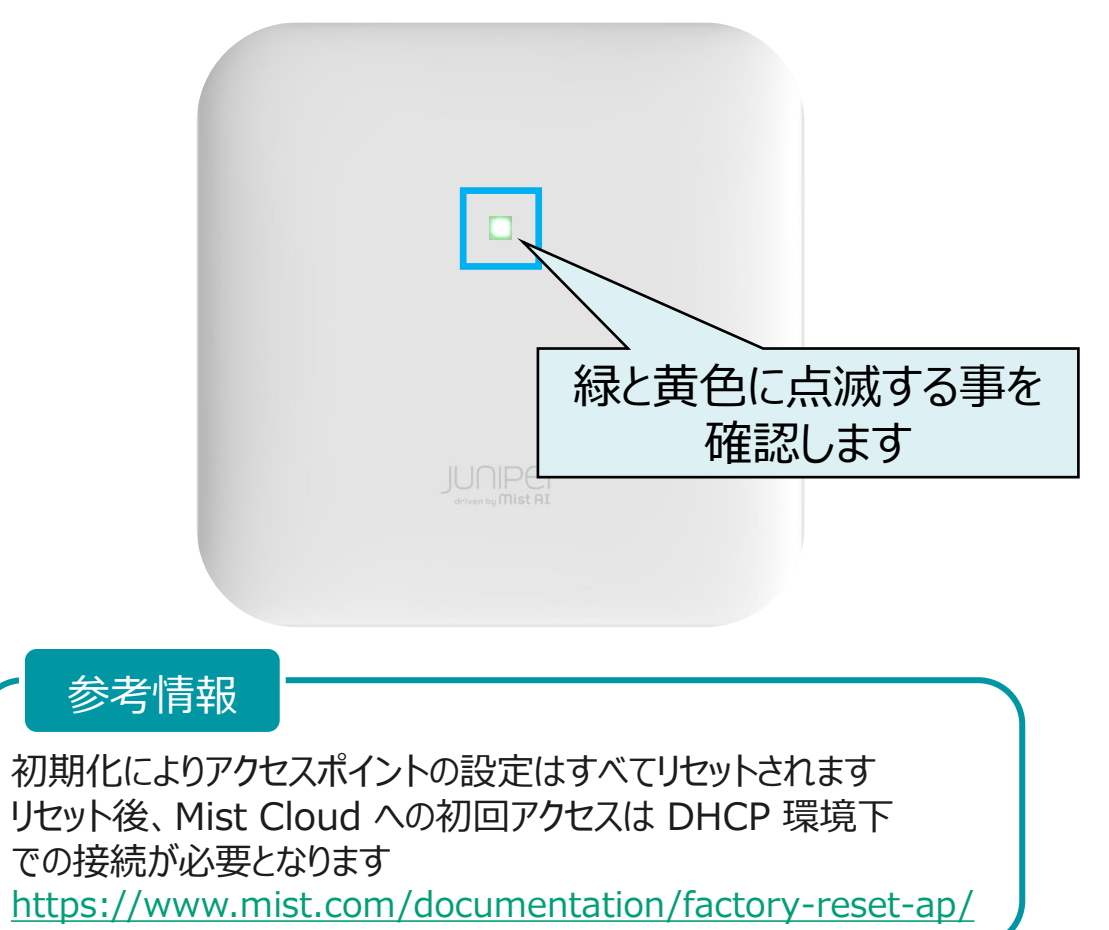

# Thank you

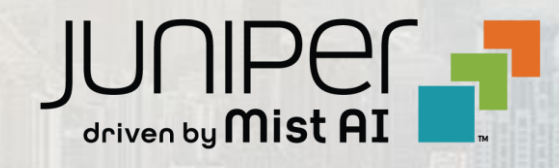